# Passo a passo relatório parcial - docente

Tutorial por CEAPE. 2020

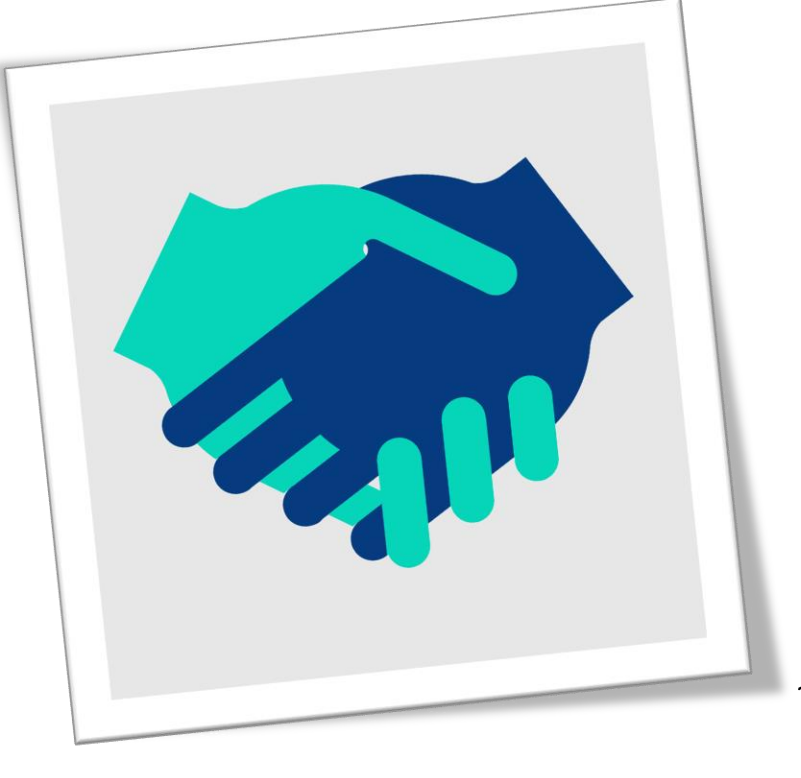

Sabemos o quanto pode ser cansatívo preencher relatórios. Por isso, agradecemos imensamente por sua dísposíção em registrar tudo o que fez neste ano em seu projeto. Aínda que seja trabalhoso descrever o que foi realizado, estas ínformações nos ajudarão a melhorar os planos para manter e expandír as atividades extensionístas. Muito obrigada pela dísposíção e esperamos que este tutoríal facílite o preenchimento.

Grande abraço - Equípe CEAPE

## Pré-preenchimento

 a. Peça os dados de todos os membros de sua equipe (CPF, nome completo, tipo de vínculo com a UFPR, matrícula UFPR, titulação, formação, área de atuação, instituição, curso, função e email). Sem essas informações, os membros não conseguirão receber o certificado.

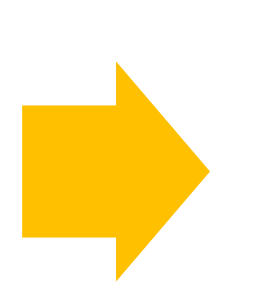

 b. Atualize seu currículo lattes, incluindo suas produções
 extensionistas, será necessário. Peça também que todos os membros da equipe atualize, será preciso. Como preencher lattes para conseguir sincronizar adequadamente com o SIGA

- Ir no site do CNPQ clicar em atualizar lattes
- Clicar na aba produções e incluir todas as produções

| nação Atuação Projetos Produ                                                                                                    | ções Patentes e Registros Inovação Educação e Pop                                                                                                    | oularização de C&T Eventos Orientações                                                                              |
|----------------------------------------------------------------------------------------------------|----------------------------------------------------------------------------------------------------|----------------------------------------------------------------------------------------------------|
| Produção Bibliográfica                                                                                                    | Menu principal ução Técnica                                                                                                    | Outra produção artística/cultural                                                                                   |
| <ul> <li>Artigos completos publicados em pe</li> <li>Artigos aceitos para publicação</li> <li>Livros e capítulos</li> <li>Texto em jornal ou revista (magazin<br/>Trabalhos publicados em anais de e</li> <li>Apresentação de trabalho e palestra</li> <li>Partitura musical</li> <li>Tradução</li> <li>Prefácio, posfácio</li> <li>Outra produção bibliográfica</li> </ul> | eriódicos · Assessoria e consultoria<br>· Extensão tecnológica<br>· Programa de computador sem registro<br>ne) · Produtos<br>ventos · Processos ou técnicas<br>· Trabalhos técnicos<br>· Cartas, mapas ou similares<br>· Curso de curta duração ministrado<br>Desenvolvimento de material didático ou<br>instrucional<br>· Editoração<br>· Manutenção de obra artística<br>· Maquete<br>Entrevistas, mesas redondas, programas e<br>comentários na mídia | <ul> <li>Artes cênicas</li> <li>Música</li> <li>Artes visuais</li> <li>Outra produção artística/cultural</li> </ul> |
|                                                                                                    | <ul> <li>Redes sociais, websites e blogs</li> <li>Outra produção técnica</li> </ul>                                                                                                    |                                                                                                    |

Enviar

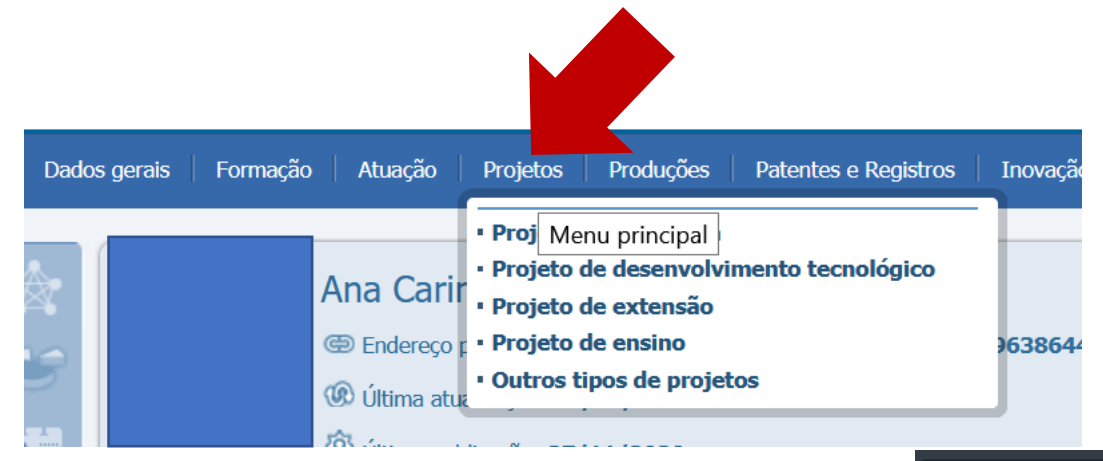

Preencha o mais completamente possível as informações no lattes no item projeto de extensão, facilitando posteriormente a indicação no SIGA dos produtos e produções extensionistas realizados

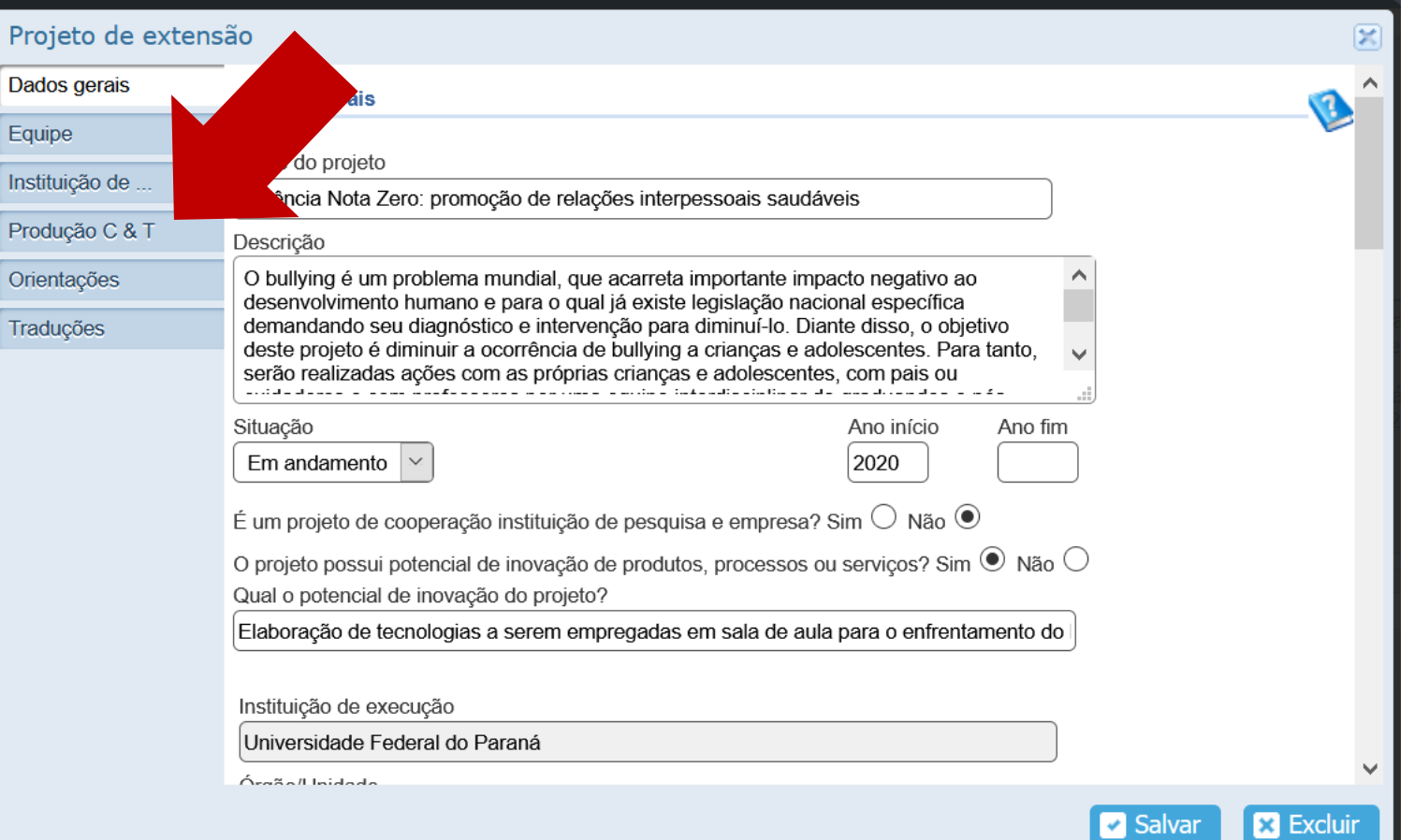

d. Preencha em arquivo word o que irá copiar e colar no siga (use campos explicitados nos próximos slides). O sistema pode travar e você perder o que havia preenchido diretamente no sistema

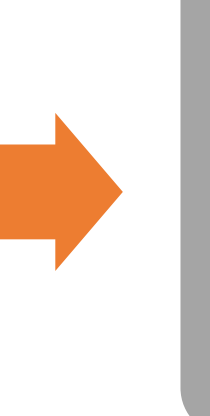

e. Entre no siga

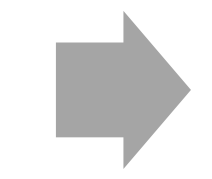

f. Clique no seu perfil de coordenador de proposta

### Preencher no Word

- Título do projeto ( o siga puxa da proposta, não é necessário alterar)
- Objetivo geral (o siga puxa da proposta, não é necessário alterar)
- Programas vinculados (caso haja algum programa vinculado, selecionar dentre as opções que aparecem, as quais necessariamente já estão no sistema siga)
- Público alvo: incluir o público, preenchendo local, CEP, logradouro, complemento, bairro, cidade e estado. Se o projeto tiver envolvido mais do que um público, incluir separadamente. Por exemplo, se estudantes, o endereço de cada escola em que se desenvolveram as ações.

- Pessoas atingidas diretamente: descrever quem recebeu a ação e quantas pessoas foram envolvidas nas ações extensionistas do projeto. É necessário discriminar quantidade aproximada por grupo. Por exemplo, 300 pacientes, 600 pais, 50 enfermeiros.
- Pessoas atingidas indiretamente: descrever pessoas que foram influenciadas pelo projeto, ainda que não tenham tido contato direto com a equipe do projeto. Por exemplo, o projeto realizou debates com 15 pais, de modo que ao menos mais 15 filhos foram influenciados pela intervenção. Para além de descrever as características das pessoas envolvidas indiretamente, é necessário especificar o método empregado para influenciar tais pessoas e estimar a quantidade que foi influenciada.
- Objetivos da proposta: Primeiro, se questiona se houve alterações nos objetivos da proposta, se clicando no botão não ou sim. Se ocorreram mudanças, ao clicar sim, abrirá a opção de adicionar as alterações nos objetivos da proposta.

- Articulação com modalidade de pesquisa: Primeiro, se questiona se o projeto se relaciona com atividades de pesquisa. Se clicando no botão não ou sim. Se o projeto se relaciona, ao clicar sim, abrirá a opção de modalidade de pesquisa (Mestrado, Doutorado, IC, IC tecnológica, Grupo de pesquisa, Monografia, Pesquisa docente, Pesquisa Técnico). Para cada modalidade de pesquisa envolvida, é necessário incluir a quantidade de pessoas vinculadas.
- Articulação com modalidade de formação estudantil. Primeiro, se questiona se o projeto se relaciona com atividades de ensino estudantil. Se clicando no botão não ou sim. Se o projeto se relaciona, ao clicar sim, abrirá a opção de graduação, pós-graduação e técnico. Para cada modalidade de formação, é necessário incluir a quantidade de pessoas vinculadas.
- Integrantes da equipe. É necessário que você tenha o CPF, nome completo, tipo de vínculo com a UFPR, matrícula UFPR, titulação, formação, área de atuação, instituição, curso, função e e-mail de cada um dos participantes da equipe. Caso queira adicionar algum integrante, terá que salvar o que preencheu no relatório, voltar à proposta e incluir na proposta.
- Produtos e publicações: Estas deverão ser selecionadas do lattes dos membros da equipe. Assim, o SIGA puxa o que foi produzido do lattes (produção bibliográfica, técnica, artístico-cultural e outra), conforme slide 5 desta apresentação.

No siga...

**Outros Acessos** 

#### Comitê acessor de extensão Coordenador de Proposta -Fiscal de Acordo -Membro Equipe -Propostas de Ensino, Pesquisa, Acesse para assinar termos de Acompanhe suas participações Analisar e emitir parecer relativo Extensão, inovação, solicitações de responsabilidade de fiscal e para como membro de equipe de aos âmbitos acadêmico, formativo bolsas (PROEC), gestão de acordos fiscalizar a execução de propostas propostas de Ensino, Pesquisa e e extensionista, das propostas e e convênio já aprovadas. extensão. relatórios de Programas e Projetos Acessar 🔊 Acessar 🕤 Acessar 🕤 Acessar 🔊

#### Relator de Processo -

- CAEX -

de Extensão

Relate processos indicados a você, podendo solicitar correções, dar parecer favorável e recusar propostas.

#### Comitê Setorial de Extensão - CSE -

Analisar e emitir parecer relativo aos âmbitos acadêmico, formativo e extensionista, das propostas dos Cursos de Extensão, Eventos de

Se não tiver encontrado esta tela, possivelmente, é porque esqueceu de rolar a página para baixo.

| -Para visualizar os dados da proposta, clique sob o nome d<br>-Para assinar seu PIT para as propostas de Coordenador ou<br>que suas informações estão corretas!<br>-Para visualizar as assinaturas dos PITs das Propostas, cliqu | ela!<br>Membri de<br>ur ono | Equipe, clia    | que no menu "Assinaturas"! Antes de a<br>posta!   | assinar, certifique-se | clicando no r | nenu PIT     |
|----------------------------------------------------------------------------------------------------|-----------------------------|-----------------|---------------------------------------------------|------------------------|---------------|--------------|
| Em Preenchimento Tramitando Em Execução                                                                                                    |                             |                 |                                                   |                        | Pesquis       | sar <b>Q</b> |
| Propostas em Preenchimento                                                                                                    |                             |                 |                                                   |                        |               |              |
| Título                                                                                                    | Contrato                    | Processo<br>Sei | Тіро                                              | Status                 | Clonar        | Excluir      |
| Desenvolvimento e avaliação de um aplicativo móvel a pais sobre bullying                                                                                                    |                             |                 | Pesquisa                                          | Em Preenchimento       | Clonar        | 🗙 Excluir    |
| Extenda-se! A extensão do setor de Educação em<br>destaque: Educação Especial                                                                                                    |                             |                 | Evento de Extensão (Sem Fonte de<br>Receita)      | Em Preenchimento       | Clonar        | 🗙 Excluir    |
| Debate I: Bullying - Perspectivas e Propostas Nacionais de<br>Intervenção                                                                                                    |                             |                 | Projeto de Extensão (Sem Fonte de<br>Receita)     | Em Preenchimento       | Clonar        | 🗙 Excluir    |
| Debate I: Bullying: Perspectivas e Propostas Nacionais de<br>Intervenção                                                                                                    |                             |                 | Evento de Extensão (Sem Fonte de<br>Receita)      | Em Preenchimento       | Clonar        | 🗙 Excluir    |
| Relatório Anual - Violência Nota Zero: promoção de relações interpessoais saudáveis                                                                                                    |                             |                 | Relatório Anual de Extensão<br>(Projeto/Programa) | Em Preenchimento       | Clonar 🗇      | 🗙 Excluir    |
|                                                                                                    |                             |                 |                                                   |                        |               |              |

V

| https://www.prppg                                                                                           | g. <b>ufpr.br</b> /sigasisp                                                       | pro/login                                                                    |                                                  |                            | ▣ … ♡ ☆                                                   | ⊻ III\ 🗉 🔍                                |
|----------------------------------------------------------------------------------------------------|-----------------------------------------------------------------------------------|------------------------------------------------------------------------------|--------------------------------------------------|----------------------------|-----------------------------------------------------------|-------------------------------------------|
| <b>i Instruções para</b><br>As propostas abaixo são                                                         | <b>Coordenado</b><br>o as propostas em                                            | o <b>r!</b><br>n que você está vinculado                                     | como Coordenador!                                |                            |                                                           | ×                                         |
| -Para visualizar os dado<br>-Para assinar seu PIT pa<br>que suas informações e<br>-Para visualizar as assin | os da proposta, cli<br>ara as propostas d<br>estão corretas!<br>aturas dos PITs d | ique sob o nome dela!<br>le Coordenador ou Memb<br>as Propostas, clique sobr | ro de Equipe, clique no<br>e o nome da proposta! | o menu "Assinaturas        | "! Antes de par, certifique-                              | se clicando no menu PIT                   |
| Em Preenchimento                                                                                            | Tramitando                                                                        | Em Execução                                                                  | Escolha o pro<br>elaborar o rel                  | ojeto para o q<br>latório! | ual deseja                                                | Pesquisar <b>Q</b>                        |
| Propostas em Exe                                                                                            | cução                                                                             |                                                                              |                                                  |                            |                                                           |                                           |
| Título                                                                                                    | Contrato                                                                          | Processo Sei                                                                 | Тіро                                             | Status                     | Clonar                                                    | Excluir                                   |
| Convivência ética:<br>promovendo relações<br>sociais saudáveis entre<br>adolescentes e jovens               |                                                                                   |                                                                              | Projeto de<br>Extensão (Sem<br>Fonte de Receita) | Em Execução                | Somente para propostas<br>formalizadas no SIGA-<br>SISPro | Somente para status 'Em<br>Preenchimento' |
| Violência Nota Zero:<br>promoção de relações<br>interpessoais saudáveis                                     | 5                                                                                 |                                                                              | Projeto de<br>Extensão (Sem<br>Fonte de Receita) | Em Execução                | Somente para propostas<br>formalizadas no SIGA-<br>SISPro | Somente para status 'Em<br>Preenchimento' |

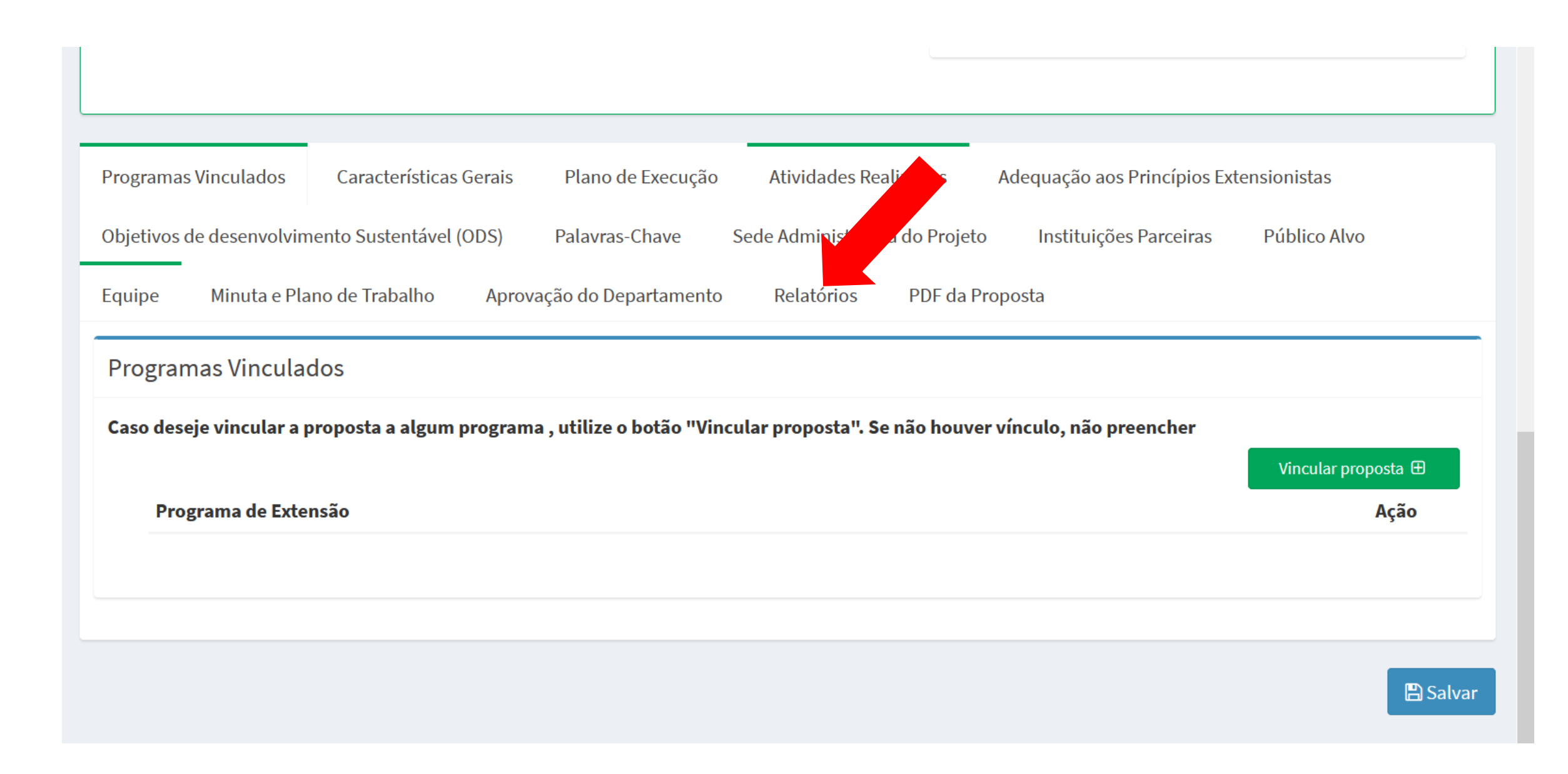

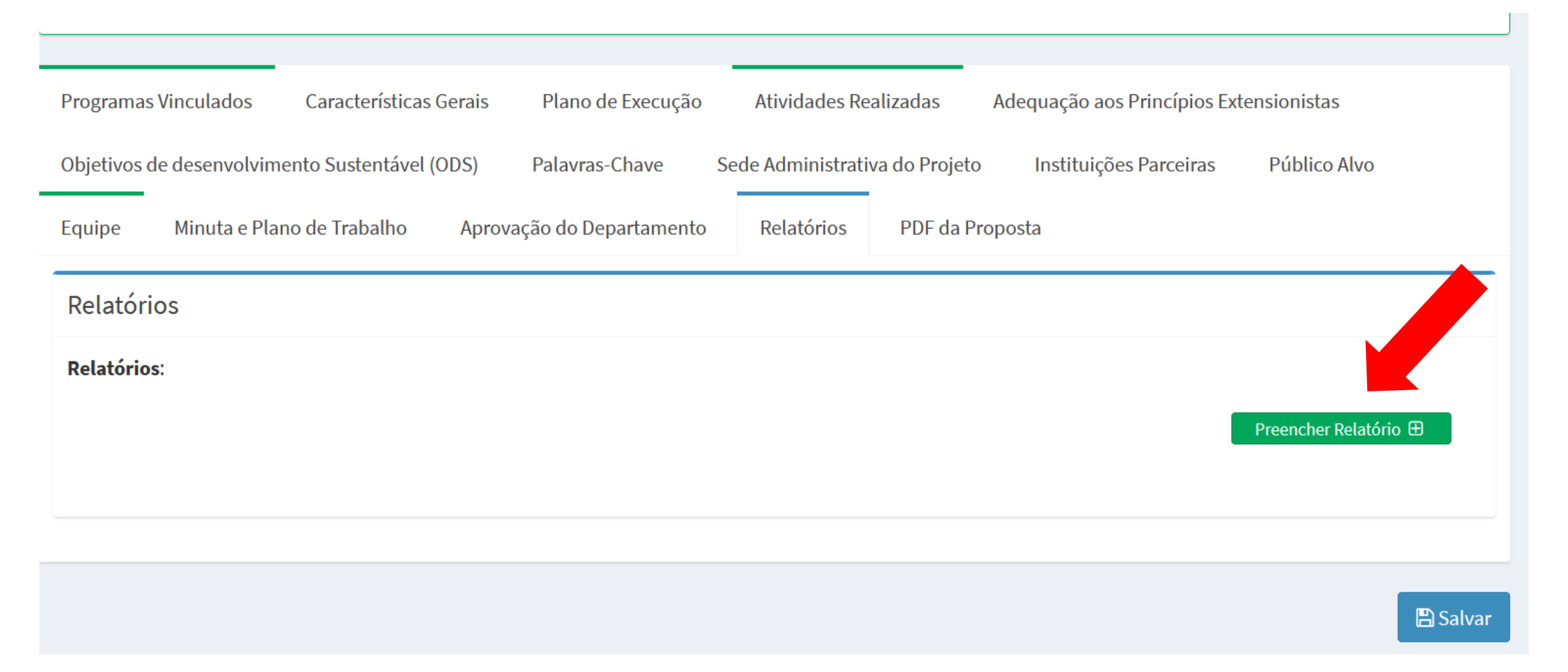

# Inclua o que preencheu no Word, em cada uma das abas.

| Plano de Trabalho                                                                                                    | æ                                                                        | <b>Ínicio</b> > Nova Propos |
|----------------------------------------------------------------------------------------------------|--------------------------------------------------------------------------|-----------------------------|
| Ao preencher a proposta, fique tranquilo! As informações são salvas automaticamente. Utilize<br>"Verificar Pendências" para validar sua submissão! | e o botão 🕑 Verificar Pendências 🖺 S                                     | alvar                       |
| Relatório Anual do Programa/Projeto de Extensão                                                                                                    |                                                                          |                             |
| <b>*Título</b><br>Relatório Anual - Violência Nota Zero: promoção de relações interpessoais saudáv                                                 | Ações                                                                    |                             |
| *Data de Início                                                                                                    | Em Preenchimento                                                         | ~                           |
| O relatório é enviado para a<br>tramitará para o Conselho S<br>ciência e em seguida para o                                                         | ciência do departamento, depois<br>Setorial de Extensão que dará<br>CAEX |                             |

# Se houver problemas no siga...

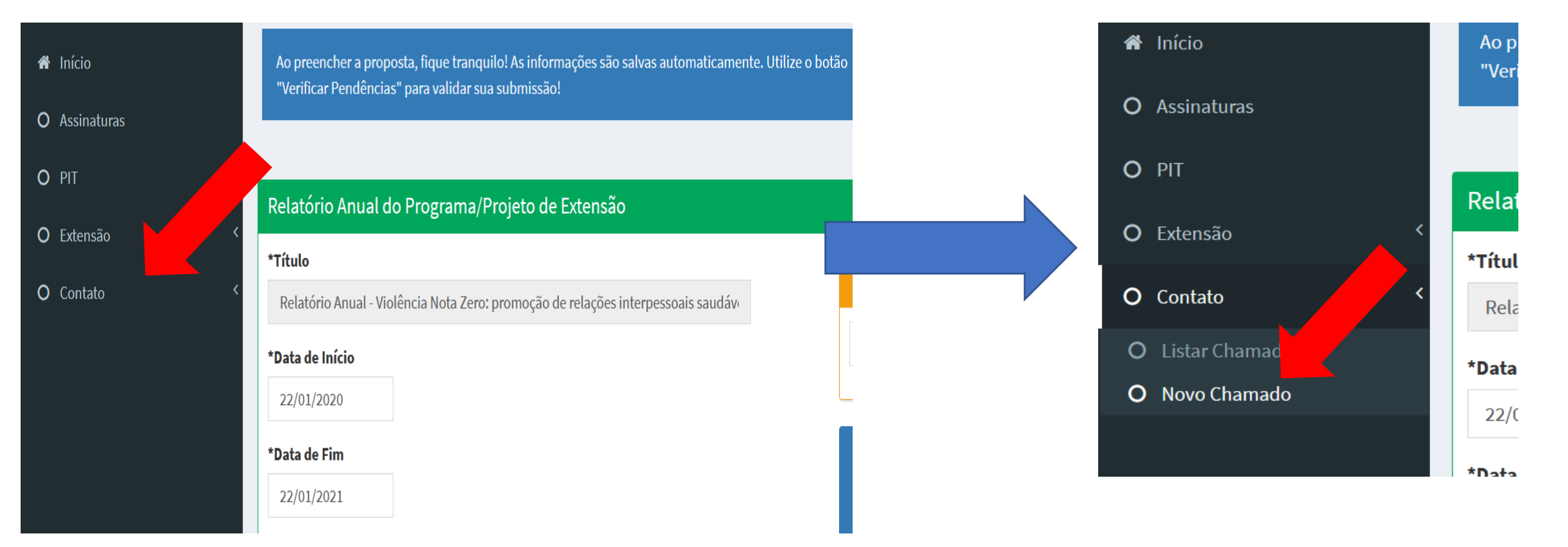

Especifique no novo chamado o problema. Se necessário, também entre em contato com ceape.edu@ufpr.br

## Você terminou! Parabéns!

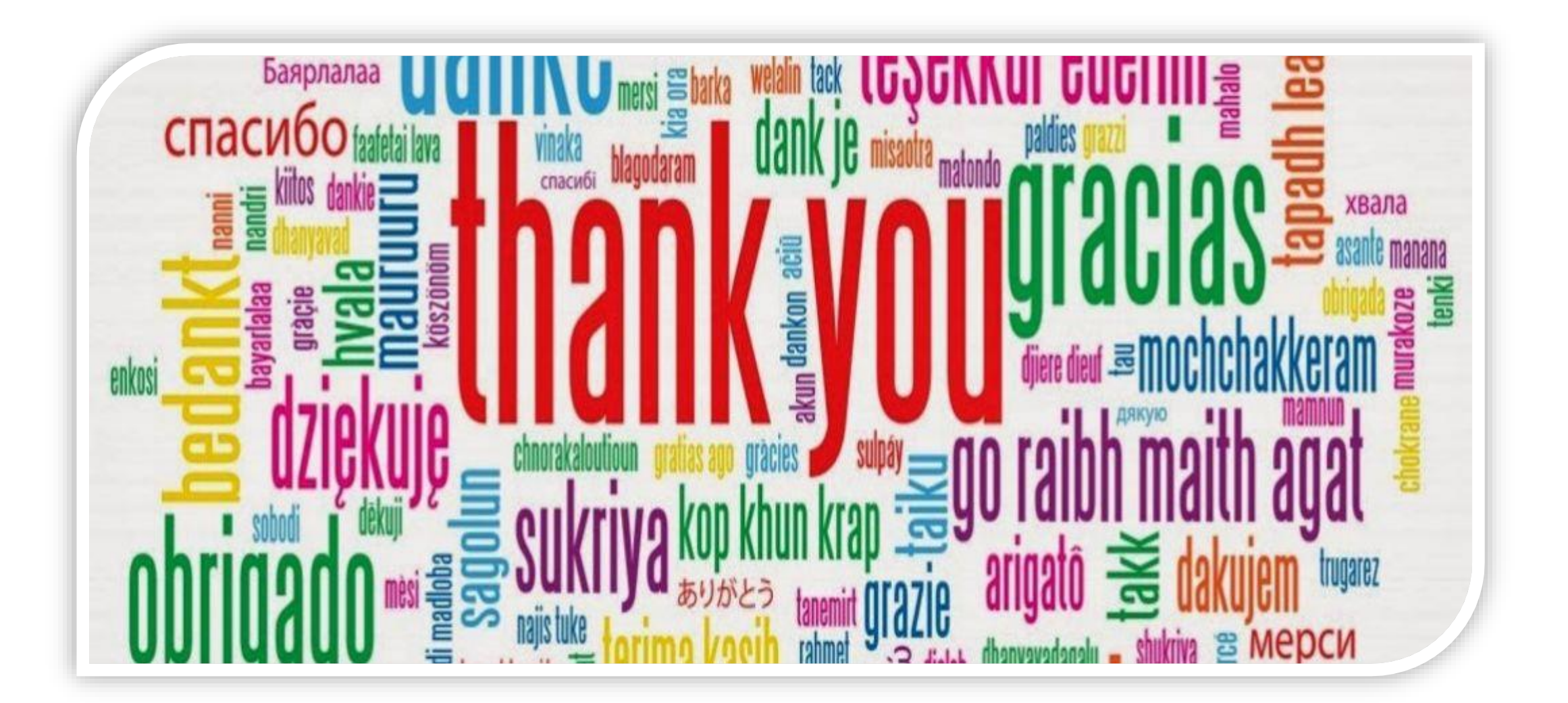